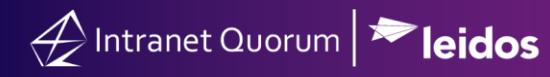

# **Replying to and Sending Messages**

Market: Federal/State/Local, House, Senate

**Description:** IQ provides the flexibility to send messages from different sections of the tool. These instructions teach the users how to reply and send IQ messages using Form Letters or customized information.

Click the following links to be brought directly to the subtopic:

Sending a Basic Email Message

Sending Messages from a Contact Record

Sending Messages from a Batch

Sending Messages from a Campaign

Sending Messages from a Bill

Replying to a Message using a Form Letter

Replying to a Message using Custom Letter

Processing Messages Without a Response

Enabling Auto Send for Batches, Campaigns and Bills

#### Sending a Basic Email Message

- 1. Click on the Messages module, then click New > Email Message.
- 2. The Send Message window appears.

| From:          | "Congressman John Quorum" <iq.training@training.lmhostediq.com></iq.training@training.lmhostediq.com> |  |
|----------------|----------------------------------------------------------------------------------------------------|--|
| То:            | Search All Contacts                                                                                   |  |
| Cc:            | Type an email address or press the space bar                                                          |  |
| Subject:       |                                                                                                    |  |
| Attachments:   |                                                                                                    |  |
| Type a Message |                                                                                                    |  |
|                |                                                                                                    |  |

Page 1 of 15 Leidos proprietary 2025 This information may not be used, reproduced, disclosed, or exported without the written approval of Leidos.

- Select the **From** email address if you wish to use a different address than the system default.
- Search for the Name, Preferred Address, Primary Home Phone, Email Address, or Contact ID in the **To:** field to locate the Contact record for the recipient of the email.
- Type up to 40 email addresses in the **CC:** field.
- Type a Subject.
- Click the icon to attach documents. The expanded dialog box allows you to drag and drop files or browse files from your workstation. You can also attach files from the IQ Library.

| Drag and drop files here, or click for the option to browse for files |
|-----------------------------------------------------------------------|
| IQ Library File                                                       |
| ©                                                                     |
|                                                                       |

- **3.** Type the content of the message.
- 4. Click the Send button when ready to submit.

# Sending Messages from a Contact Record

1. Search an existing contact by clicking Contacts > Find Contacts> Find or Add a Contact.

| nce Outreach V<br>My Contact<br>Codes                                              | Services V Library V Events V LegiStats V Admin V Q Search All Contacts  t Lists                                |
|------------------------------------------------------------------------------------|----------------------------------------------------------------------------------------------------|
| nce My Contact<br>Codes                                                            | Q Search All Contacts                                                                                           |
| nce My Contact<br>Codes                                                            | t Lists                                                                                                    |
| t Address Ch<br>Update Mol<br>Update Do<br>Update Tex<br>Verify Emai<br>Manual Mer | Contacts Have Not Viewed Outreach Emails Since<br>hecker<br>biles<br>Not Call / Text<br>kt Opt In<br>il<br>rrge |
| All Contact<br>Reports                                                             | : Only Sets                                                                                                    |
|                                                                                    | Update Mo<br>Update Do<br>Update Ter<br>Verify Ema<br>Manual Me<br>All Contact<br>Reports<br>My Tagged          |

Page 2 of 15 Leidos proprietary 2025 This information may not be used, reproduced, disclosed, or exported without the written approval of Leidos. 2. Once a contact record has been identified, expand its details be clicking the + sign.

| +Message +Default Service                                                 | +Service +Attachment +Opinion                | +Household +Affiliation Delete                                  | Er.                                                                                                    | (ID# 7183107) 1 |
|---------------------------------------------------------------------------|----------------------------------------------|-----------------------------------------------------------------|----------------------------------------------------------------------------------------------------|-----------------|
| Dr. Toby Quorum                                                           | Me:<br>Out                                   | ssages: (Open: 1 Completed: 0)<br>reach: (Open: 0 Completed: 0) | Newsletter Subscriber<br>US Vet                                                                                    |                 |
| Contacts » <u>New</u> » Contact<br>Dr. Toby Quo<br>Newsletter Subscriber, | rum 🔸                                        |                                                                 | Engagement<br>26<br>Low                                                                                            | ID# 7183107     |
| General Messages (1)<br>Home Address + *                                  | Outreach (0) Services (3) Business Address + | Events (0) Boards (0) Online Info +                             | Voter Data Log (11) Phone Numbers +                                                                                | 0               |
| Household Members 🖌 +<br>None                                             | Organization Contacts<br>None                | Attachments                                                     | Affiliations<br>EMAIL.OPTIN - Newsled<br>Subscriber, VET - Veter<br>AF.VET - Air Force Veter<br>TEACHER - Teachers | Discussion (C   |

**3.** Click Actions > New Form Message to respond using an existing Form Letter. Click Actions > New Custom Message to respond using a Custom Message.

| Contacts » <u>New</u> » Contact<br>Dr. Toby Quo<br>Newsletter Subscriber, | rum 🔸        |              |            |             | Engagement<br>26<br>Low                | ID# 71<br>Action<br>New Default Service<br>New Service<br>Attach Existing Event<br>New Form Message | 83107         |
|---------------------------------------------------------------------------|--------------|--------------|------------|-------------|----------------------------------------|----------------------------------------------------------------------------------------------------|---------------|
| General Messages (1)                                                      | Outreach (0) | Services (3) | Events (0) | Boards (0)  | Voter Data                             | New Custom Message<br>New Opinion                                                                   |               |
| Home Address + *                                                          | Business Add | ress +       | Online In  | fo <b>+</b> | <b>Phone</b><br>H: (123                | Duplicate Check<br>Summary Report by Sect<br>Delete                                                 | tion          |
| Household Members 🖌 🕇                                                     | Organization | Contacts     | Attachme   | nts         | Affiliat                               | ions 🖌                                                                                              | Discussion (( |
| None                                                                      | None         |              | 0          |             | EMAIL.<br>Subscrit<br>AF.VET<br>TEACHE | DPTIN - Newsletter<br>ber, VET - Veteran,<br>- Air Force Veteran,<br>ER - Teachers                  |               |

**4.** The Message window is displayed.

|                     | Message                                                                                               |   |               |            |          |   |
|---------------------|----------------------------------------------------------------------------------------------------|---|---------------|------------|----------|---|
| Outgoing:           | E-Mail                                                                                                |   | Statu         | S: On Hold |          | • |
| From:               | "Congressman John Quorum" <iq.training@training.lmhostediq.com></iq.training@training.lmhostediq.com> | v |               |            |          |   |
| То:                 | TobyQ@leidos.com *                                                                                    | v | Cc/Bcc        |            |          |   |
| Subject:            |                                                                                                    |   |               |            |          |   |
| Attachments:        | 0                                                                                                    |   |               |            |          |   |
| Issues:             | Select issues                                                                                         | 0 | +             |            |          |   |
| Form Letter:        | No Letter selected                                                                                    | * | ©★ <i>द</i> 3 |            |          |   |
| Batch:              | No batch selected                                                                                     | v | 0             |            |          |   |
| Q Previous Text Sea | arch                                                                                                  |   |               | C          | ustomize |   |

- In the Message record, select the **Outgoing** method.
- The **From** and **To** fields default from the Outgoing Method and the recipient's Contact record.
- Use the **CC/BCC** link to open options to enter CC and BCC email addresses. You can press the space bar in the CC and BCC field in the Message record and display the primary email address for the recipient's Contact record followed by the list of other email addresses in the database.
- Type a **Subject** if the message will go out by email.
- Add **Attachments** if you would like to include an outgoing file with an email. Attachments are not printed with a Message going out by Postal Mail, but it can be useful to attach the file for historical purposes.
- Enter **Issue Codes**. For non-Service-related Messages, Issue Codes can be critical. Issue Codes can be tracked for analysis. Form Letters can be assigned Issue Codes so that locating a response is much easier.
- Select a Form Letter. You can either begin typing text from the Form Letter name in

the **Form Letter** field or use the <sup>S</sup> icon to open a list of available Form Letters sorted by Issue Code.

• Add the Message to a **Batch**. In most offices, this is the last step when assigning a Form Letter response. If you wish, you can **Send** or **Print** the letter using either the **Send** or **Print** button, however most Messages are reviewed in the Batch and printed or sent once the review is complete.

### Sending Messages from a Batch

1. Click Messages > Utilities > All Active Batches to find the appropriate Batch.

Page **4** of **15** Leidos proprietary 2025 This information may not be used, reproduced, disclosed, or exported without the written approval of Leidos.

| Messages 🔨         | Outreach 🗸 Services 🖌 Li      | brary 🗸   | Events 🗸         | LegiStats 🗸 |
|--------------------|-------------------------------|-----------|------------------|-------------|
| New                | Message Center                | Utilit    | ies              |             |
| Email Message      | My Active Campaigns           | My A      | ctive Batches    |             |
|                    | All Active Bill Campaigns     | My T      | agged Batches    |             |
| Form Letter        | All Active non-Bill Campaigns | All A     | ctive Batches    |             |
| File               | All Open non-Campaign Messag  | jes All B | atches           |             |
| Contact            | All Active Campaigns          |           |                  |             |
| Batch              | All Campaigns                 | All M     | essage Sets      |             |
| Set                | Advocacy Center               | Nond      | leliverable Set  |             |
| Attachment Uploads | ;                             | Non-      | Deliverable Ema  | il          |
| Issue Tally        |                               | Rece      | ntly Disabled En | nail        |

**2.** Click the **Change Pending, Change No Letter,** or **Assign Response** button to assign a Form Letter to the messages within the Batch.

| Q Filter Text                                                                                 | All Active Batches (32 Results) 🚱                                                                                                    |
|-----------------------------------------------------------------------------------------------|----------------------------------------------------------------------------------------------------|
| <ul> <li>Status</li> <li>Has Unanswered Messages</li> <li>Remove When Emptied</li> </ul>      | Ist       Analyze       Change       Send       Print       Sort: Created Date (Desc)       Image: Comparison of the comparison of the comparis |
| <ul> <li>Has Pending Messages</li> <li>Pending Message Count</li> <li>Has IMA Rule</li> </ul> | OHRES.1064.116 SUPPORT       Status:       Active       202 Approved E-Mail         Owner:       Jonathan Kilgore       202 total messages         Created:       11/23/2021 - 10:37am       202 Open Messages         Oldest:       1/19/2021                                                                                                    |
| <ul><li>Locked</li><li>Owner</li></ul>                                                        | Lock Do not remove when emptied Change Name Change Owner Change Pending Change Status Modify Response (ID# 290) 2<br>Enable Auto-Send Print Letters Send Email                                                                                                    |
| <ul> <li>Oldest Pending Month</li> <li>Oldest Pending Date</li> </ul>                         | OAFGHANISTAN RESPONSE     Status:     Active     487 On Hold E-Mail       Owner:     Jonathan Kilgore     10 On Hold US Mail       Created:     9/20/2021 - 11:34am     497 Open. Messages       Oldest:     4/16/2021     497 Open. Messages                                                                                                    |
| Created Month Created Date                                                                    | Lock Do not remove when emptied Change Name Change Owner Change Pending Change No Letter Change Status (ID# 286) 3<br>Assign Response Print Letters Send Email                                                                                                    |
| <ul> <li>Archived Month</li> <li>Archived Date</li> <li>Personal Tag</li> </ul>               | Over         Status:         Active         18 Approved L-Mail           Owner:         Jonathan Kilgore         4 Approved US Mail           Created:         8/31/2021 - 4:17pm         22 total messages           Oldest:         7/29/2021         22 Open Messages                                                                                                    |

**3.** Click **Send Email** or **Print Letters** to send your Messages and close out the Open Messages in the Batch.

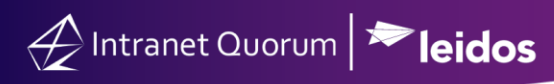

| Q Filter Text                                                           | All Active Batches (32 Results) )                                                                       |                                                                                                    |                                                            |
|-------------------------------------------------------------------------|----------------------------------------------------------------------------------------------------|----------------------------------------------------------------------------------------------------|------------------------------------------------------------|
| Status                                                                  | List Analyze Change 📀 Send 📀 Print                                                                      | Sort: Created Date (Desc)                                                                                                    | ۲                                                          |
| Remove When Emptied                                                     | Lock Do not remove when emptied Change Name Change Owner Ch<br>Send Email                               | ange Pending Change Status Assign Response Prin                                                                                                    | t Letters (ID# 303) 1                                      |
| <ul> <li>Has Pending Messages</li> <li>Pending Message Count</li> </ul> | CHRES.1064.116 SUPPORT Status<br>Owner<br>Create                                                        | Active 202 Ap<br>Jonathan Kilgore 202 tot<br>d: 11/23/2021 - 10:37am 202 O                                                                                  | proved E-Mail<br>al messages<br>pen Messages               |
| Has IMA Rule                                                            | Oldest                                                                                                  | 1/19/2021                                                                                                    | (ID# 290) 2                                                |
| Owner                                                                   | Enable Auto-Send Print Letters Send Email                                                               | ange i einange einange einer i neun i neuponze                                                                                                    | (                                                          |
| <ul> <li>Oldest Pending Month</li> <li>Oldest Pending Date</li> </ul>   | CAFGHANISTAN RESPONSE Status<br>Owner<br>Create                                                         | Active         487 On           Jonathan Kilgore         10 On I           dt         9/20/2021 - 11:34am         497 tot           4/16/2021         497 O | Hold E-Mail<br>told US Mail<br>al messages<br>pen Messages |
| Created Month<br>Created Date                                           | Lock Do not remove when emptied Change Name Change Owner Ch<br>Assian Response Print Letters Send Email | ange Pending Change No Letter Change Status                                                                                                    | (ID# 286) 3                                                |
| Archived Month                                                          | OVAN HOLLEN ENVIRONMENT BATCH     Ovare                                                                 | Active 18 Appr<br>Jonathan Kilgore 4 Appr                                                                                                    | roved E-Mail<br>oved US Mail                               |
| Archived Date                                                           | Create                                                                                                  | d: 8/31/2021 - 4:17pm 22 tota<br>7/29/2021 22 Opt                                                                                                    | messages<br>en Messages                                    |

#### Sending Messages from a Campaign

1. Click Messages > Message Center > All Active Campaigns to find the appropriate Campaign.

| Messages 🔨        | Outreach 🗸 | Services        | s 🗸 🛛 Library |
|-------------------|------------|-----------------|---------------|
| New               | Messa      | ge Center       |               |
| Email Message     | My Act     | ive Campaign    | IS            |
|                   | All Act    | ive Bill Campa  | nigns         |
| Form Letter       | All Act    | ive non-Bill Ca | ampaigns      |
| File              | All Op     | en non-Campa    | aign Messages |
| Contact           | All Act    | ive Campaigns   | s             |
| Batch             | All Car    | npaigns         | _             |
| Set               | Advoc      | acy Center      |               |
| Attachment Upload | s          |                 |               |

- 2. Click the Assign Response button to create a placeholder letter to edit and send later or select an existing Form Letter.
  - a. \*Note: If there have been campaigns similar to the one you are creating a response for, IQ will **Suggest** a form letter and issue codes based on past use.

| Rename                   | Change Data                                                         | Change Status                                                            | Manage Joined Campaigns                                                             | Assign Response                           | Analyze Text | Send Email | Print Letters | (ID# 100125) | 1 |
|--------------------------|---------------------------------------------------------------------|--------------------------------------------------------------------------|-------------------------------------------------------------------------------------|-------------------------------------------|--------------|------------|---------------|--------------|---|
| Dear<br>Save<br>our ecor | r Congresspers<br>our economy!<br>community by l<br>nomy! Do the ri | nomy!<br>on, Please suppo<br>Local businesse<br>big corporations<br>ight | ort local businesses and<br>s are being pushed out of<br>and this isn't helping our | 505 Open<br>There are 2 me<br>variations. | ssage        |            |               |              |   |

Page 6 of 15 Leidos proprietary 2025 This information may not be used, reproduced, disclosed, or exported without the written approval of Leidos.

|              | Assign Campaign Response                                                                           |            |
|--------------|----------------------------------------------------------------------------------------------------|------------|
|              | 505 open messages and all future messages added to this campaign will have these settings applie   | d.         |
| Comments     |                                                                                                    |            |
|              | Update if empty Remove Existing Add to existing                                                    |            |
| Affiliations | Select affiliations                                                                                | 0          |
| Issues       | Select issues, all other issues will be removed from the messages                                  |            |
| Related Bill | Position V Select bill                                                                             | v          |
| Assigned To  |                                                                                                    | History    |
| Suggestions  | 100% of similar mail received the Messages Training 12_9 v.1 letter and the BUD, ECON issue codes. |            |
| Letter Name  | Select a letter                                                                                    | New Letter |
| Batch Change | ○ No Change ○ All Active Unlocked ○ My Active Unlocked                                             |            |
| Batch Name   |                                                                                                    |            |

**3.** Click **Send Email** or **Print Letters** to send your Messages and close out the Open Messages in the Campaign.

|  |                                                                                                    |             |               | · •                     |                 |                           |              |            |               |              |     |
|--|----------------------------------------------------------------------------------------------------|-------------|---------------|-------------------------|-----------------|---------------------------|--------------|------------|---------------|--------------|-----|
|  | Rename                                                                                                    | Change Data | Change Status | Manage Joined Campaigns | Modify Response | Enable Auto-Send          | Analyze Text | Send Email | Print Letters | (ID# 100125) | ) 1 |
|  | Dear Congressperson, Please support local businesses and save our economy! Local businesses are being pushed out of our community by big corporations and this isn't helping our economy! Do the right |             |               |                         |                 | Open                      |              |            |               |              |     |
|  |                                                                                                    |             |               |                         |                 | e are 2 message<br>tions. |              |            |               |              |     |

Sending Messages from a Bill

🕂 Intranet Quorum 🏲 leidos

1. Click Legistats > Bills > Bills with Open Messages to find the Bills you would like to send Messages from.

|                                                          |                          |                    |                    | Q 🕂         | ② 🗔 🕐 *  Shortcuts                |
|----------------------------------------------------------|--------------------------|--------------------|--------------------|-------------|-----------------------------------|
| Home Contacts 🛩 Me                                       | essages 🗸 🛛 Outreach 🗸   | Services 🗙 Lil     | brary 🗙 🛛 Events 🗙 | LegiStats 🔨 | Admin 🗸                           |
| Members, Votes or Actions                                | Bills                    | New                | Utilities          |             | Q. Search All Legislative Actions |
| House Votes - Current Session                            | Our Bills                | Legislative Action | Codes              |             |                                   |
| House Votes - Current Session                            | Senate Bills             |                    | Reports            |             |                                   |
| Senate Votes - Prior Sessions                            | Recent Introductions     |                    |                    |             |                                   |
| Member Vote Comparison                                   | Recent Action            |                    |                    |             |                                   |
|                                                          | Bills with Open Messages |                    |                    |             |                                   |
| Legislative Actions                                      | All Bills                |                    |                    |             |                                   |
| Members - Current Congress<br>Members - Prior Congresses | Demographics             |                    |                    |             |                                   |
|                                                          | State                    |                    |                    |             |                                   |
|                                                          | District                 |                    |                    |             |                                   |
|                                                          | County                   |                    |                    |             |                                   |

**2.** Click **Assign Response** to create a placeholder letter or assign an existing Form Letter to the Open Messages.

Page 7 of 15 Leidos proprietary 2025 This information may not be used, reproduced, disclosed, or exported without the written approval of Leidos. a. Note: You can assign response based off of Bill position. Please see **Bill Related Messages in IQ** to learn more.

|                                                                                              |   |                 |                                                                       |                                                                           |                                 |                                                            |                                   | a 🌵 🤇        | 🖸 🗔 🕐 ★ 🚸 Shortcuts 🗸 🛛                                    | in all an a |
|----------------------------------------------------------------------------------------------|---|-----------------|-----------------------------------------------------------------------|---------------------------------------------------------------------------|---------------------------------|------------------------------------------------------------|-----------------------------------|--------------|------------------------------------------------------------|-------------|
| Home Contacts 🗸                                                                              | M | essages 🗸       | Outreach 🗸                                                            | Services 🗸                                                                | Library 🗸                       | Even                                                       | its 🗙 Le                          | giStats 💙    | Admin 🗸                                                    |             |
| 9 Filters                                                                                    | 0 | LegiStats »     | Results                                                               |                                                                           |                                 |                                                            |                                   |              |                                                            |             |
| Q. Filter Text                                                                               | 0 | ■ Bills         | (9 Filtered Results                                                   | 5) <b>©</b>                                                               |                                 |                                                            |                                   |              |                                                            |             |
| Chamber                                                                                      |   | nas kesponse    | Rules. NO 🐼 Has Mi                                                    | essages. Open o                                                           |                                 |                                                            |                                   |              |                                                            |             |
| Congress                                                                                     |   |                 | List Analyze                                                          | Change 🚫 I                                                                | Report 📀 So                     | t: Open Me                                                 | essages Count                     | (Desc) 🛇     |                                                            | 0           |
| Bill Type                                                                                    |   | +LegiSti        | ats Action +Letter for b                                              | ill supporters +Lette                                                     | r for bill opponents            | ssign Respons                                              | se                                |              | (ID# 116HRES0                                              | 000001064)  |
| <ul> <li>Our Bills</li> <li>cosponsor (1)</li> <li>Sponsor</li> <li>Sponsor State</li> </ul> |   | of<br>("E<br>Ju | RES 1064 - Supp<br>Black, indigenous<br>BIPOC") Mental He<br>ly 2020. | oorting the goals<br>, and people of<br>ealth Awareness<br>Bernice [D-TX- | and ideals<br>color<br>Month in | dessages:<br>Campaigns:<br>form<br>etters:<br>Policy Area: | 900 (602 oper<br>3<br>1<br>Health | )<br>Latest: | Referred to the House Committee on Ov                      | ersight     |
| <ul> <li>Sponsor Party</li> <li>Cosponsor</li> </ul>                                         |   | (In<br>Co       | troduced 7/23/2020<br>-sponsored by Rep.                              | , 116th Congress)<br>Fudge                                                |                                 |                                                            |                                   | Major:       | and Reform. (7/23/2020)<br>Introduced in House (7/23/2020) |             |
| Policy Area                                                                                  |   | +LegiSta        | ats Action +Letter for b                                              | ill supporters +Lette                                                     | r for bill opponents            | ssign Respon                                               | se                                |              | (ID# 117HR000                                              | 000000030)  |
| Caw                                                                                          |   | OH              | 30 - Gun Traffi                                                       | cking Prohibitior                                                         | Act                             | lessages:                                                  | 12 (12 open)                      |              |                                                            |             |
| Introduced                                                                                   |   | Re              | p. Rush, Bobby L.                                                     | [D-IL-1] (Introd                                                          | uced                            | etters:<br>olicy Area:                                     | Z<br>Crime and La                 | N            |                                                            |             |

|                    | 602 open messages and all future messages related to this bill will have these settings applied.              |
|--------------------|----------------------------------------------------------------------------------------------------|
| stituents Position | ✓ Supports the legislation (202 open) ✓ Opposes the legislation (210 open) ✓ Position undetermined (190 open) |
| Comments           |                                                                                                    |
|                    | Update if empty Remove Existing Add to existing                                                               |
| Affiliations       | Select affiliations Q                                                                                         |
| Issues             | Select issues, all other issues will be removed from the messages                                             |
| Assigned To        | History T                                                                                                    |
| Letter Name        | Select a letter                                                                                               |
| Batch Change       | ○ No Change ○ All Active Unlocked ○ My Active Unlocked ⑧ Add New ○ Remove Current                             |
| Batch Name         |                                                                                                    |

- **3.** Click **Send Email** or **Print Letters** from the Batch you created for the Bill or click to send your Messages from the Message list result screen.
  - a. \*Note: You can also enable the Auto Send rule from the Bill itself. See below for instructions.

Page 8 of 15 Leidos proprietary 2025 This information may not be used, reproduced, disclosed, or exported without the written approval of Leidos.

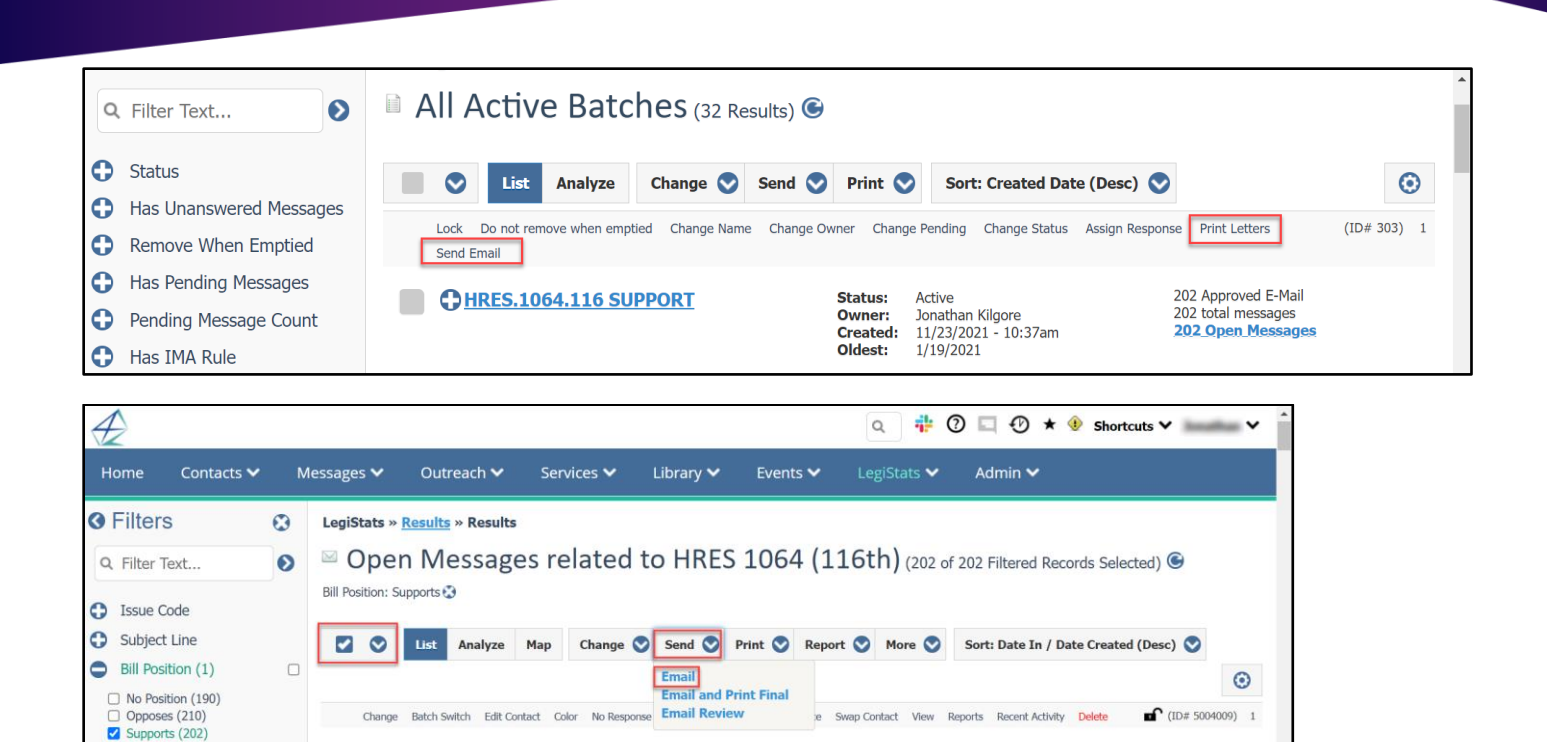

| 0 | Batch Name      | E-Mail                                                                       | Robert Forrester (Low)                                                                  | Status:<br>Assigned:     | Approved E-Mail<br>Jonathan Kilgore                |
|---|-----------------|------------------------------------------------------------------------------|-----------------------------------------------------------------------------------------|--------------------------|----------------------------------------------------|
| 0 | Affiliation *   | Date In: 2/9/2021<br>Modified: 12/10/2021 - 10:57am                          | Director, Legislative Research and Congressional Cons<br>Social Security Administration | Batch:<br>Subject:       | HRES.1064.116 SUPPORT<br>Responding to your messag |
| 0 | Campaign Name   | Bills: HRES.1064.116 Supporting the goals and i<br>Subject: Support HRES1064 | d 6401 Security Blvd<br>Baltimore, Maryland 21235-6401 MD07                             | Response:<br>Salutation: | HRES.1064.116 support v.1<br>FORMAL - Robert       |
| 0 | Personal Tag    | Comments:                                                                    | Business: (202) 358-6030<br>Fax: (410) 966-5388                                         | Campaign:                | Support HRES 1064                                  |
| 0 | Age in Days     | Tags: Covid Vaccine Covid Testing Centers C                                  | Security Administration                                                                 |                          |                                                    |
| 0 | Email Campaign? | Suggestions: 100% of similar mail received the unapprov                      | ed HRES.1064.116 support v.1 letter and the HEA issue code.                             |                          |                                                    |
| 0 | Incoming Method | Incoming                                                                     | Outgoing                                                                                |                          |                                                    |
|   |                 |                                                                              |                                                                                         |                          |                                                    |

# Replying to a Message using a Form Letter

- **1.** Locate the incoming Email message in a Messages List View.
- 2. Click Reply

🔶 Intranet Quorum 🏾 🏲 leidos

| Reply Change<br>Recent Activity D                        | Batch Add<br>Delete                                | Edit Contact                    | Color | No Response                                                                   | Forward                                                                                                    | +Affiliation                                                                                                    | +Service                                                       | Swap Contac                     | t Reports                                                | (ID# 5008165                                                                       | 5) 5 |
|----------------------------------------------------------|----------------------------------------------------|---------------------------------|-------|-------------------------------------------------------------------------------|----------------------------------------------------------------------------------------------------|----------------------------------------------------------------------------------------------------|----------------------------------------------------------------|---------------------------------|----------------------------------------------------------|------------------------------------------------------------------------------------|------|
| Date In:<br>Modified:<br>Issue:<br>Subject:<br>Comments: | 8/2/2021<br>8/4/2021 -<br>COVID19 -<br>Delta Varia | 4:44pm<br>Covid19 issue<br>nt?! | 25    | Ste<br>Assi<br>U.S.<br>Offi<br>950<br>Was<br><b>Bus</b><br>Fax<br>Ager<br>Dep | phen Boy<br>raining@ic<br>stant Attor<br>Departme<br>ce of Legis<br>Pennsylva<br>hington, D<br>iness: (20<br>: (202) 51:<br>ccy Contact | (Low<br>servicedesk.,<br>ney General<br>int of Justice<br>lative Affairs<br>nia Ave NW, J<br>.C. 20530-00<br>)2) 514-2141<br>4-4482<br>for Service Cc<br>Justice | )<br>com<br>for Office o<br>Room 1145<br>09 DC01<br>de(s): DOJ | f Legisla R<br>S<br>C<br>- U.S. | tatus:<br>ssigned:<br>esponse:<br>alutation:<br>ampaign: | Approved E-Mail<br>Jonathan Kilgore<br>None<br>FORMAL - Stephen<br>Delta Variant?! |      |

- **3.** Select your outgoing response method.
- **4.** Select your **From** email address.
- 5. Confirm the email in the To: field is correct and add any additional emails to the CC and BCC fields.
- 6. Type in a Subject.

Page 9 of 15 Leidos proprietary 2025 This information may not be used, reproduced, disclosed, or exported without the written approval of Leidos.

- **7.** Click the paper click icon in the **Attachments** field to add outgoing attachments to the reply. You can also drag and drop files into the field.
- 8. Type any Issue Codes related to the message into the Issues field.
- 9. Select from the drop down in the Form Letter field the Form Letter you will be replying

with. Note: you can also type ahead the Form Letter title or click the sicon to find the Form Letter.

- **10.** Select a **Batch** in the **Batch** field if necessary.
- **11.** When you are ready to send the email, be sure that the **Status** is **Approved**, and use the **Send** button.
  - a. Note that if you click **Include History** the Incoming Message you are replying to will be included as part of your reply.

|                | Message                                                                                               |   |        |                 |   | 🗙 Detail Oth                                    | ner Activity |
|----------------|----------------------------------------------------------------------------------------------------|---|--------|-----------------|---|-------------------------------------------------|--------------|
| Outgoing:      | E-Mail                                                                                                | ¥ | Statu  | Approved        | w | Save as Template                                | 🔗 Edit       |
| From: 🛛 🕘      | "Congressman John Quorum" <iq.training@training.lmhostediq.com></iq.training@training.lmhostediq.com> | ٣ | 11     | Send            |   | Date In: 8/2/2021                               |              |
| īo:            | training@iqservicedesk.com *                                                                          | * | Less   | Include History |   | Created By:                                     | Categorize   |
| Cc: 5          | Type an email address or press the space bar                                                          |   |        |                 |   | Jonathan Kilgore<br>Assigned To:                | •            |
| Bcc:           | Type an email address or press the space bar                                                          |   |        |                 |   | Jonathan Kilgore<br>Priority: None              |              |
| Subject:  6    |                                                                                                    |   |        |                 |   | Salutation: Stephen<br>Campaign: Delta Variant? | <u>9</u>     |
| Attachments:   | 0                                                                                                    |   | 7      |                 |   | Message Comments:                               |              |
| lssues:        | Select issues                                                                                         | 0 | 8      |                 |   | Add comments                                    |              |
| Form Letter: 🧕 | No Letter selected                                                                                    | ٣ | Q ★ 23 |                 |   |                                                 | /i           |
| Batch: 10      | No batch selected                                                                                     |   | 0      |                 |   | Discussion                                      |              |

#### Replying to a Message using Custom Letter

- **1.** Locate the incoming Email message in a Messages List View.
- 2. Click Reply.
- **3.** Select your outgoing response method.
- **4.** Select your **From** email address.
- 5. Confirm the email in the To: field is correct and add any additional emails to the CC and BCC fields.
- 6. Type in a Subject.
- **7.** Click the paper click icon in the **Attachments** field to add outgoing attachments to the reply. You can also drag and drop files into the field.
- **8.** Type any Issue Codes related to the message into the **Issues** field.

Page **10** of **15** Leidos proprietary 2025 This information may not be used, reproduced, disclosed, or exported without the written approval of Leidos.

- **9.** Click **Customize** to type out a custom response using your default Custom Letter Format. a. Make sure to choose your default Custom Letter Format in your **Preferences** under
  - Messages.

|                                    | Preferences                             | 3           |                                     |   |
|------------------------------------|-----------------------------------------|-------------|-------------------------------------|---|
| Messages                           |                                         |             |                                     |   |
| Default Incoming Method            | No Incoming                             | For Service | No Incoming                         | Ŧ |
| Default Outgoing Method            | E-Mail                                  | For Service | E-Mail                              | Ŧ |
| Default From Email Address         | No Default Selected                     | For Service | No Default Selected                 | Ŧ |
| Default Message Status             | Approved (if user security permits)     | For Service | Approved (if user security permits) | Ŧ |
| Default Custom Letter Format       | Default Template - 12pt 1in version 1 A |             |                                     | v |
| Default Quick Email Message Format | Default Template - 12pt 1in version 1 A |             |                                     | v |
| Favorite Template                  | Default Template - 12pt 1in version 1 A |             |                                     | Ŧ |

- **10.** Select a **Batch** in the **Batch** field if necessary.
- **11.** When you are ready to send the email, be sure that the **Status** is **Approved**, and use the **Send** button.
  - a. Note that if you click **Include History** the Incoming Message you are replying to will be included as part of your reply.

|              | Message                                                                                               |   |        |        |                 |   | C Detail                                          | Other Activity |
|--------------|----------------------------------------------------------------------------------------------------|---|--------|--------|-----------------|---|---------------------------------------------------|----------------|
| Outgoing: 3  | E-Mail                                                                                                | ¥ | s      | tatus: | Approved        | ¥ | Save as Template                                  | 🔗 Edit         |
| From: 🛛 🕘    | "Congressman John Quorum" <iq.training@training.lmhostediq.com></iq.training@training.lmhostediq.com> |   |        | 11     | Send            |   | Date In: 8/2/2021                                 |                |
| Го:          | training@iqservicedesk.com *                                                                          | Ŧ | Less   |        | Include History |   | Incoming: E-Mail<br>Created By:                   | Categorize     |
| Cc: 5        | Type an email address or press the space bar                                                          |   |        |        |                 |   | Jonathan Kilgore<br><b>Assigned To:</b>           | •              |
| Bcc:         | Type an email address or press the space bar                                                          |   |        |        |                 |   | Jonathan Kilgore<br><b>Priority:</b> None         |                |
| Subject: 6   |                                                                                                    |   |        |        |                 |   | Salutation: Stephen<br>Campaign: <u>Delta Var</u> | iant?!         |
| Attachments: |                                                                                                    |   | 7      |        |                 |   | Message Comment                                   | s:             |
| Issues:      | Select issues                                                                                         | 0 | 8      |        |                 |   | Add comments                                      |                |
| Form Letter: | No Letter selected                                                                                    | Ŧ | Q ★ 23 |        |                 |   |                                                   |                |
| Batch: 10    | No batch selected                                                                                     | Ŧ | 0      |        |                 |   | Discussi                                          | on             |

### Processing Messages Without a Response

- **1.** Locate the incoming Email message in a Messages List View.
- 2. Click No Response.

Page **11** of **15** Leidos proprietary 2025 This information may not be used, reproduced, disclosed, or exported without the written approval of Leidos.

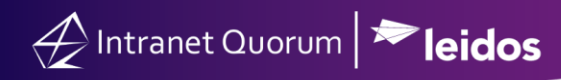

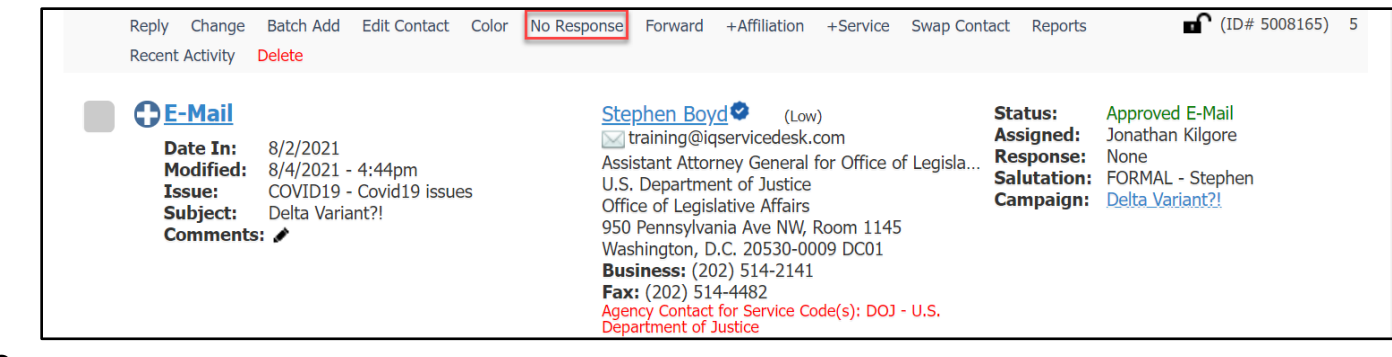

**3.** The Message is Completed and no response is sent.

Page **12** of **15** Leidos proprietary 2025 This information may not be used, reproduced, disclosed, or exported without the written approval of Leidos.

# Enabling Auto Send for Batches, Campaigns and Bills

Batches, Campaigns, and Bills all allow for the Auto Send option to be enabled so that IQ will send the Messages for the user in the background on a specific day(s) and time of the users choice. Note: To use Auto Send you must have the Security Permissions to do so. Talk with your IQ Consultant to learn more.

1. Click Enable Auto Send next to Modify Response. This option will appear for Batches, Campaigns, and Bills as shown below.

| Lock Do not remove when emptied Change Name Change<br>Enable Auto-Send Print Letters Send Email                                                                                              | Owner Change Pending Chang                                                          | e Status Modify Response                | (ID# 290) 2                                                                                 |
|----------------------------------------------------------------------------------------------------|-------------------------------------------------------------------------------------|-----------------------------------------|---------------------------------------------------------------------------------------------|
| AFGHANISTAN RESPONSE                                                                                                    | Status:ActiveOwner:Jonathan KilgoreCreated:9/20/2021 - 11:3Oldest:4/16/2021         | 487<br>10 (<br>34am 497<br><b>497</b>   | On Hold E-Mail<br>)n Hold US Mail<br>total messages<br><mark>' Open Messages</mark>         |
| Rename Change Data Change Status Manage Joined Campaigns                                                                                                    | Modify Response Enable Auto-Send                                                    | Analyze Text Send Email P               | rint Letters (ID# 100125) 1                                                                 |
| Dear Congressperson, Please support local businesses and save economy! Local businesses are being pushed out of our communibig corporations and this isn't helping our economy! Do the right | 505 Open<br>our There are 2 message<br>hity by variations.                          |                                         |                                                                                             |
| +LegiStats Action +Letter for bill supporters +Letter for bill<br>Assign Opposes or Undecided Response Setup Auto-Send                                                                       | opponents Modify Supports Res                                                       | ponse                                   | (ID# 116HRES0000001064) 1                                                                   |
| HRES 1064 - Supporting the goals and<br>ideals of Black, indigenous, and people of<br>color ("BIPOC") Mental Health Awareness<br>Month in July 2020.                                         | Messages: 900 (602 op<br>Campaigns: 3<br>Form 1<br>Letters:<br>Policy <u>Health</u> | pen)                                    |                                                                                             |
| <b><u>Rep. Johnson, Eddie Bernice [D-TX-30]</u></b><br>(Introduced 7/23/2020, 116th Congress)<br>Co-sponsored by Rep. Fudge                                                                  | Area:                                                                               | Latest: Refer<br>Overs<br>Major: Introd | red to the House Committee on<br>ight and Reform. (7/23/2020)<br>duced in House (7/23/2020) |

- **2.** Select which day(s) of the week and time IQ will send the Messages.
- **3.** Select a number of hours old the messages must be to be eligible for Auto Sending (the default is 2 hours).
- **4.** Click the field next to **Stop automatically sending messages on:** to choose a calendar day that the Auto Send rule will stop. Leaving it blank will have IQ run the Auto Send rule indefinitely.

| Set Up Batch Auto-Send                                                                                                    |  |  |  |  |  |  |  |  |
|----------------------------------------------------------------------------------------------------|--|--|--|--|--|--|--|--|
| Automatically approve and email all unrestricted open messages in this campaign that have an approved version of the letter<br>Afghanistan Response v.1 Approved                                                                                                    |  |  |  |  |  |  |  |  |
| Send on these days: Sunday Monday Tuesday Wednesday Thursday Friday Saturday<br>Start Sending these messages a 6:00am<br>Messages must be at least 2 hours old before they are elligible for auto-sending.<br>Stop automatically sending messages or Start Auto-Send Exit |  |  |  |  |  |  |  |  |

**5.** With Auto Send enabled, IQ will send the Approved Form Letter based on the rules set on this screen. These rules can be modified at any time.

| Lock         Do not remove when emptied         Change Name           Modify Auto-Send         Print Letters         Send Email | Change Owner Ch                         | hange Pending                                             | Change Status               | Modify Response                                                                            | (ID# 290) | З |
|----------------------------------------------------------------------------------------------------|-----------------------------------------|-----------------------------------------------------------|-----------------------------|--------------------------------------------------------------------------------------------|-----------|---|
| ●AFGHANISTAN RESPONSE                                                                                                    | Status:<br>Owner:<br>Creater<br>Oldest: | c: Active<br>r: Jonathan<br>cd: 9/20/2021<br>r: 4/16/2021 | Kilgore<br>L - 11:34am<br>L | 487 On Hold E-Mail<br>10 On Hold US Mail<br>497 total messages<br><b>497 Open Messages</b> |           |   |

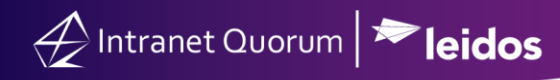

| Print Letters                           |                      |                      |                                                                          |
|-----------------------------------------|----------------------|----------------------|--------------------------------------------------------------------------|
| PREVIEW 7 of 10 letters may be printed. |                      |                      |                                                                          |
|                                         |                      | Name                 | Error                                                                    |
|                                         | 5007967 Bryana Spann |                      | Mail record cannot be printed because the domestic zip code is 4 empty.  |
| 5008160 Ovp Staff 5.                    |                      | 0vp Staff 5.         | Mail record cannot be printed because the domestic zip code is<br>empty. |
| 5008320 Lori Zeoli                      |                      | ori Zeoli            | Mail record cannot be printed because the domestic zip code is<br>empty. |
| ſ                                       | Sort                 | ☐ Allow inco<br>Name | omplete addresses to be printed                                          |
| L 1                                     | Location             | Microsoft Word Via L | Download 🔶 🗋 as zip                                                      |
| Bī                                      | n Control            | Do r                 | The prompt for printer again                                             |

Page **15** of **15** Leidos proprietary 2025 This information may not be used, reproduced, disclosed, or exported without the written approval of Leidos.